1. Установка драйвера для настольного считывателя HID Ominkey 5422

Скачать для требуемой ОС можно с сайта производителя

После успешной установки драйвера считыватель должен корректно определятся в диспетчере устройств системы:

| 🛓 Диспетчер устройств                        | - | ×    |
|----------------------------------------------|---|------|
| Файл Действие Вид Справка                    |   |      |
|                                              |   |      |
| ✓ 	 Встроенное ПО                            |   | ^    |
| 🔀 System Firmware                            |   |      |
| > 🛖 Дисковые устройства                      |   |      |
| > 🏺 Диспетчеры USB-разъема                   |   |      |
| > 😰 Другие устройства                        |   |      |
| > 🐗 Звуковые, игровые и видеоустройства      |   | - 64 |
| > 🥅 Клавиатуры                               |   |      |
| > 📲 Компоненты программного обеспечения      |   |      |
| > 💻 Компьютер                                |   |      |
| > 🦏 Контроллеры IDE АТА/АТАРІ                |   |      |
| > 🏺 Контроллеры USB                          |   |      |
| > 🍇 Контроллеры запоминающих устройств       |   |      |
| > 🛄 Мониторы                                 |   |      |
| > 📗 Мыши и иные указывающие устройства       |   |      |
| > 🚍 Очереди печати                           |   |      |
| » 🛱 Порты (СОМ и LPT)                        |   |      |
| > 📱 Программные устройства                   |   |      |
| > 🔲 Процессоры                               |   |      |
| > 🚽 Сетевые адаптеры                         |   |      |
| > 🏣 Системные устройства                     |   |      |
| > 🔤 Смарт-карты                              |   |      |
| > 🙀 Устройства HID (Human Interface Devices) |   |      |
| > 📲 Устройства безопасности                  |   |      |
| 🗸 🔚 Устройства чтения смарт-карт             |   |      |
| B OMNIKEY 5x21                               |   |      |
|                                              |   | ~    |
|                                              |   |      |

# 2. Установка HID service

## Ссылка на скачивания с Яндекс.Диска

После успешной установки сервисной службы она должна автоматически запуститься. Проверить можно в Диспетчере задач=>Службы

| има<br>№ Диспетчер задач<br>Файл Параметры Вил |        |                                  |                 | - □ >          | < |
|------------------------------------------------|--------|----------------------------------|-----------------|----------------|---|
| Процессы Производительнос                      | ть Жур | нал приложений Автозагрузка Пол  | ьзователи Подро | обности Службы | I |
| Имя                                            | ИД п   | Описание                         | Состояние       | Группа         | ^ |
| 🔍 hidserv                                      | 1308   | Доступ к устройствам HID         | Выполняется     | LocalSystemN   |   |
| G HIDService                                   | 5172   | HID Service Windows              | Выполняется     |                |   |
| 🛸 hns                                          | 3404   | Сетевая служба узла              | Выполняется     | NetSvcs        |   |
| 🔍 HvHost                                       | 1796   | Служба узла НV                   | Выполняется     | LocalSystemN   |   |
| 🔍 icssvc                                       |        | Служба Windows Mobile Hotspot    | Остановлено     | LocalServiceN  |   |
| 🔍 IKEEXT                                       | 3804   | Модули ключей IPsec для обмена   | Выполняется     | netsvcs        |   |
| 🔍 InstallService                               | 13288  | Служба установки Microsoft Store | Выполняется     | netsvcs        |   |
| 🔍 iphlpsvc                                     | 5180   | Вспомогательная служба IP        | Выполняется     | NetSvcs        |   |
| 🔍 lpxlatCfgSvc                                 |        | Служба настройки преобразовани   | Остановлено     | LocalSystemN   |   |
| 🔅 Keylso                                       | 1172   | Изоляция ключей CNG              | Выполняется     | -              |   |
| KtmRm                                          |        | KtmRm для координатора распред   | Остановлено     | NetworkServic  |   |
| A LanmanConvor                                 | 5650   | Conson                           | Pure suscess    | notovec        |   |

Для дальнейших шагов необходимо положить на считыватель карту уже прошедшую инициализацию на объекте.

3. Производим настройку работы считывателя через адресную строку браузера Chrome.

Запрос списка доступных ридеров: http://localhost:3333/GetReaderNames?&callback=test

Ответом на запрос будет список считывателей который подключен к системе. Из него необходимо скопировать название того, у которого присутствует CL в названии, в примере выделен жирным шрифтом, без кавычек:

← → C ☆ () localhost.3333/GetReaderNames?&callback=test test(("Result":[("ReaderName":"OWNIKEY CardHam 5x21 0"),("ReaderName":"OWNIKEY CardHam 5x21-CL 0")],"Now": "2023-09-13 17:20:17", "CurrentStatus":"Onepaum swnonnena ycnewnol", "Status":"Success"))

4. Установка имени рабочего ридера:

<u>http://localhost:3333/SetReaderName?ReaderName=Имя Ридера Из Предыдущей</u> Команды с CL в названии&callback=test

Пример успешного результата:

← → C ① localhost:3333/SetReaderName?ReaderName=OMNIKEY%20CardMan%205x21-CL%200&callback=test

test({"Result":{"CurrentStatus":"Операция выполнена успешно!"},"Now":"2023-09-13 17:31:56","CurrentStatus":"Операция выполнена успешно!","Status":"Success"}))

5. Установка рабочего сектора:

<u>http://localhost:3333/SetSectorNumber?SectorNumber=1</u> !!! Чтобы записался сектор, на считывателе должна лежать карта

Пример успешного результата:

← → C ☆ ③ localhost:3333/SetSectorNumber?SectorNumber=1

({"Result":{"CurrentStatus":"Операция выполнена успешно!"},"Now":"2023-09-13 17:33:37","CurrentStatus":"Операция выполнена успешно!","Status":"Success"})

### 6. Установка ключа карты

## http://localhost:3333/SetKey?Key=5070F9E3746B&callback=test

!!! Чтобы записался ключ, на считывателе должна лежать карта

Пример успешного результата:

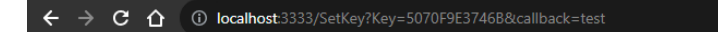

test({"Result":{"CurrentStatus":"Операция выполнена успешно!"},"Now":"2023-09-13 17:34:05","CurrentStatus":"Операция выполнена успешно!","Status":"Success"})

#### 7. Включение автоматического перезапуска службы при сбое

Для службы HID Service надо зайти в свойства (Управление компьютером -> Службы и приложения -> Службы -> ПКМ по HID Service Windows -> Свойства) и настроить действия при сбое службы согласно картинке:

| Свойства: HID Service Windows (Локальный компьютер)                                                   |                     |                |   |  |  |  |  |  |
|----------------------------------------------------------------------------------------------------|---------------------|----------------|---|--|--|--|--|--|
| Общие Вход в систему Во                                                                               | сстановление        | Зависимости    |   |  |  |  |  |  |
| Действие компьютера, выполняемое при сбое службы. Помощь при<br>настройке действий по восстановлению. |                     |                |   |  |  |  |  |  |
| <u>П</u> ервый сбой:                                                                                  | Перезапуск службы   |                | ~ |  |  |  |  |  |
| <u>В</u> торой сбой:                                                                                  | Перезапуск службы   |                | ~ |  |  |  |  |  |
| По <u>с</u> ледующие сбои:                                                                            | Перезапуск службы 🗸 |                |   |  |  |  |  |  |
| Сбр <u>о</u> с счетчика ошибок чере                                                                   | es: 1               | дн.            |   |  |  |  |  |  |
| Перезапуск службы через:                                                                              | 1                   | мин.           |   |  |  |  |  |  |
| 🔽 Включить действия для о                                                                             | становок с оц       | ибками.        |   |  |  |  |  |  |
| Параметры перезагрузки                                                                                |                     |                |   |  |  |  |  |  |
| Про <u>г</u> рамма:                                                                                   |                     |                |   |  |  |  |  |  |
|                                                                                                    |                     | Об <u>з</u> ор |   |  |  |  |  |  |
| Параметры командной строки:                                                                           |                     |                |   |  |  |  |  |  |
|                                                                                                    |                     |                |   |  |  |  |  |  |
| ОК Отмена Применить                                                                                   |                     |                |   |  |  |  |  |  |

8. После успешного завершения шагов выше считыватель будет штатно работать при открытии в браузере сайта АСКД <u>https://askd.tomilino.ru</u> Когда карту кладут на считыватель в правой части интерфейса Центра управления, либо Личного Кабинета, появится выпадающее меню для взаимодействия с картой

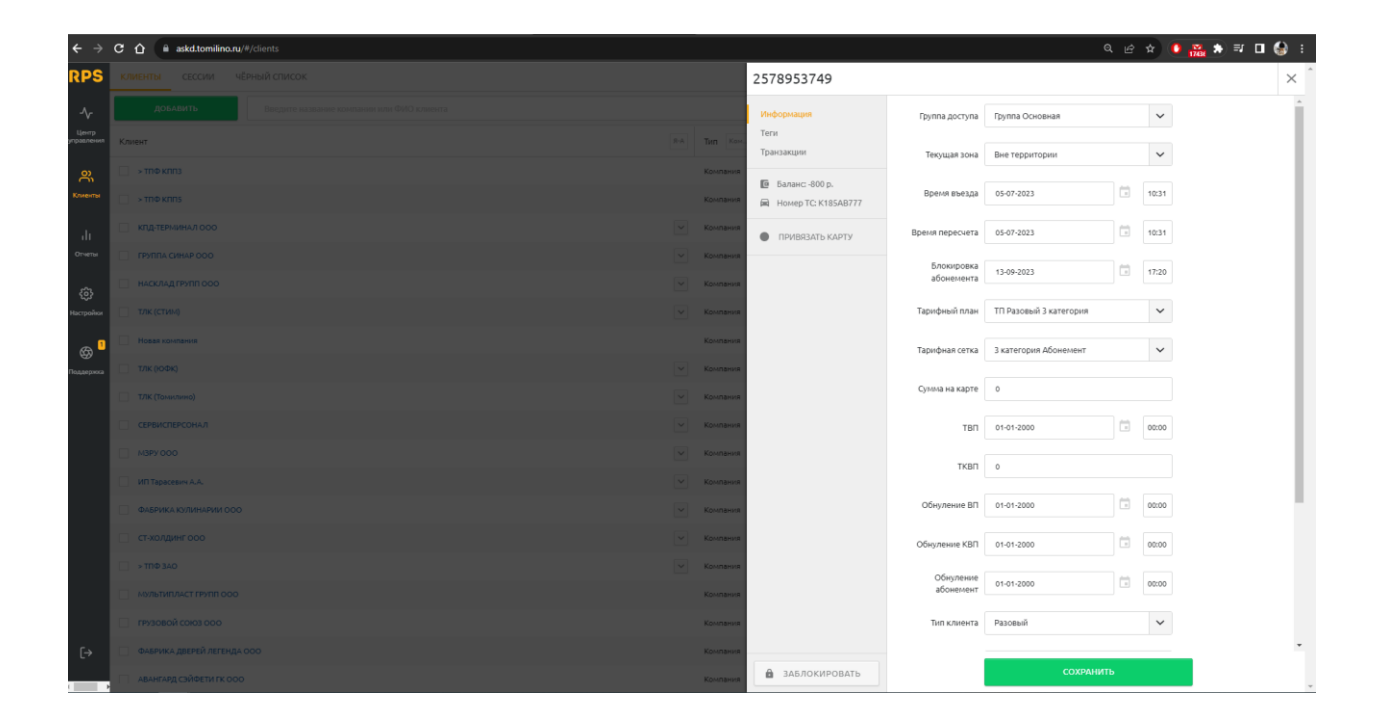